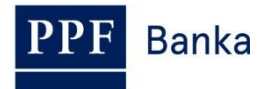

# UŽIVATELSKÁ PŘÍRUČKA PRO HOMEBANKING PPF banky a.s.

**Exporty dat** 

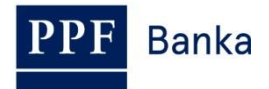

### Obsah:

| Ú    | Jvod                                                       | ۱                                                                                         |                                                                                                    | 3                                                                                                    |
|------|------------------------------------------------------------|-------------------------------------------------------------------------------------------|----------------------------------------------------------------------------------------------------|----------------------------------------------------------------------------------------------------|
| Ν    | lanu                                                       | Jální                                                                                     | export                                                                                                    | 3                                                                                                    |
| А    | utor                                                       | matio                                                                                     | cký export výpisů a privátních souborů                                                                                      | 7                                                                                                    |
| 3.1. |                                                            | Podr                                                                                      | nínky pro funkčnost automatického exportu                                                                                   | 7                                                                                                    |
| 3.2. |                                                            | Nast                                                                                      | avení automatického exportu                                                                                                 | 8                                                                                                    |
| 3    | .2.1                                                       |                                                                                           | Automatický export výpisů z účtů                                                                                            | 8                                                                                                    |
| 3    | .2.2                                                       |                                                                                           | Automatický export privátních souborů                                                                                       | 11                                                                                                    |
| 3    | .2.3                                                       |                                                                                           | Nastavené úlohy automatických exportů                                                                                       | 11                                                                                                    |
| S    | spoje                                                      | ení s                                                                                     | Bankou                                                                                                    | 12                                                                                                    |
| 4.1. |                                                            | Man                                                                                       | uální spojení                                                                                                    | 12                                                                                                    |
| 4.2. |                                                            | Nast                                                                                      | avení automatického spojení                                                                                                 | 14                                                                                                    |
|      | Ú<br>M<br>3.1.<br>3.2.<br>3<br>3<br>3<br>5<br>4.1.<br>4.2. | Úvoc<br>Manu<br>Autor<br>3.1.<br>3.2.<br>3.2.1<br>3.2.2<br>3.2.3<br>Spoje<br>4.1.<br>4.2. | Úvod<br>Manuální<br>Automatio<br>3.1. Podr<br>3.2. Nast<br>3.2.1.<br>3.2.2.<br>3.2.3.<br>Spojení s<br>4.1. Man<br>4.2. Nast | Úvod<br>Manuální export<br>Automatický export výpisů a privátních souborů<br>3.1. Podmínky pro funkčnost automatického exportu<br>3.2. Nastavení automatického exportu<br>3.2.1. Automatický export výpisů z účtů<br>3.2.2. Automatický export privátních souborů<br>3.2.3. Nastavené úlohy automatických exportů<br>Spojení s Bankou<br>4.1. Manuální spojení |

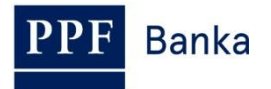

# 1. Úvod

Jsou-li v textu Uživatelské příručky použity pojmy, zkratky nebo slovní spojení začínající velkým písmenem, mají význam stanovený v článku Výklad pojmů VOP a/ nebo KOP, případně význam specifikovaný v jednotlivých ustanoveních VOP a/nebo KOP a/nebo této Uživatelské příručky.

## 2. Manuální export

Z aplikace HB lze manuálně exportovat různá data z volby **Zobrazit** (např. výpisy z účtů, zůstatky na účtech, kurzy cizích měn, informace o blokacích na platebních kartách, privátní soubory apod.).

| 🕞 Gemini       | Client Station - [Zůstat                | ky na účtech]        |                  |
|----------------|-----------------------------------------|----------------------|------------------|
| 💰 Banka        | Zobrazit <mark>Bankovní produ</mark>    | kty Dokument Zá      | znam Systém      |
| 🔛 🖻            | Odchozí dokumenty                       |                      | Ctrl+O           |
| 🍢 🏦            | Přichozi dokumenty<br>Šablony dokumentů |                      | Ctrl+I           |
| <i>😂</i> 🔛   4 | Výpisy z účtů<br>Odmítnuté platby       |                      | F11              |
| E              | Zůstatky na účtech<br>Kurzy cizích měn  |                      | F12<br>Shift+F11 |
| [<br>]]        | Úrokové sazby<br>Úrokové zůstatky       |                      | Shift+F12        |
|                | Nezaúčtované obraty                     |                      |                  |
|                | Informace o blokacích n                 | a platebních kartách |                  |
| [              | Poštovní zprávy<br>Privátní soubory     |                      |                  |
|                | Referenční tabulky                      |                      | •                |
|                | Obnovit<br>Vlastnosti                   |                      | F5<br>Alt+Enter  |

Pokud je data možné exportovat, po jejich zobrazení v horní liště se zobrazí ikonka exportu (odplouvající loď).

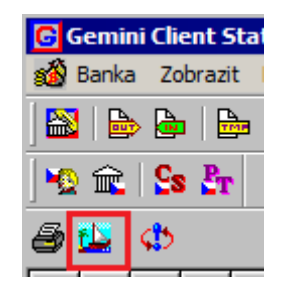

Po kliknutí na tuto ikonku se zobrazí nabídka s rozsahem dat pro export - můžete zvolit:

- Všechny viditelné záznamy, nebo
- Pouze vybrané záznamy v případě, že jste v zobrazených datech nějaký záznam nebo záznamy vybrali, nebo
- upřesnit výběr pokud je tato volba možná, zobrazí se u poslední možnosti tlačítko Výběr.

Možnosti automatických exportů jsou popsány v bodě 3.

V níže uvedeném postupu jsou použity otisky obrazovek z exportu výpisů z účtu.

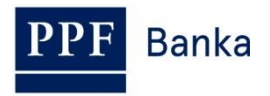

| + + + + + +             | Smör | Čáctka    | <u> </u>                                           |   |
|-------------------------|------|-----------|----------------------------------------------------|---|
| Taúčtované pobyby       | +C   | 1.042.00  | Vyberte rozsah a formát exportu                    | × |
| . Za, zadetovane ponyby | +c   | 4 001 00  |                                                    |   |
|                         | +c   | 4 00 1,00 | Rozsah zpracovávaných záznamů                      | _ |
|                         | + C  | 22.50     | Všechny viditelné záznamy                          |   |
|                         |      | 55,55     |                                                    |   |
|                         |      | 401,00    | 🖸 Pouze vybrané záznamy                            |   |
|                         | +c   | 1 042,00  |                                                    |   |
|                         | +c   | 4 00 1,00 | Výpis č. 6 z účtu 000000 000000009 za období Výběr |   |
|                         | +c   | 4 00 1,00 | 2014, Banka PMBA                                   |   |
|                         | +c   | 1 042,00  | Automatický opakovaný export     Možnosti          |   |
|                         | +c   | 4 00 1,00 |                                                    |   |
|                         | +c   | 4 00 1,00 |                                                    |   |
|                         | +c   | 4 00 1,00 |                                                    |   |
|                         | 1.40 | 20.30     |                                                    |   |
|                         |      |           |                                                    |   |
|                         |      |           |                                                    |   |
|                         |      |           |                                                    |   |
|                         |      |           |                                                    |   |
|                         |      |           |                                                    |   |
|                         |      |           | < Zpět Další > Storn                               | 0 |
|                         |      |           |                                                    |   |

Pod volbou Výběr se zobrazí údaje pro zpřesnění výběru (záleží vždy na konkrétních datech, jaký výběr je možný) – je možné zvolit více možností, po jejich výběru klikněte na tlačítko **Ok**.

| 🔜 Výběr ucelených exportů                                                   | ×           |
|-----------------------------------------------------------------------------|-------------|
| Vyberte požadované exporty:<br>PMBA: PPF banka a.s.<br>2014<br>2015<br>2015 | Ok<br>Stomo |
| Pro zobrazen i informace o uceleném exportu vyberte list stromu             |             |
|                                                                             |             |

Pokud bylo možné upřesnit výběr exportovaných dat, může se popis vybraného rozsahu změnit. Poté klikněte na tlačítko **Další**.

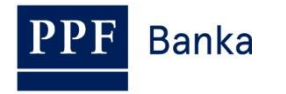

| Vyberte rozsah a formát exportu                                                                          | ×  |
|----------------------------------------------------------------------------------------------------|----|
| Rozsah zpracovávaných záznamů<br>O Vše <u>c</u> hny viditelné záznamy<br>O <u>P</u> ouze vybrané záznamy |    |
| Hromadný export ucelených výpisů (vybráno 774<br>výpisů)     Výběr     Možnosti                          |    |
|                                                                                                    | 1  |
|                                                                                                    |    |
| < Zpět Další > Storr                                                                                     | 10 |

Pokud to exportovaná data vyžadují nebo umožňují, je v dalším kroku nabídnuta formátovací šablona. V případě exportu pohybů na účtu doporučujeme zvolit formát, který pokryje jak tuzemské, tak zahraniční transakce (možnosti exportních formátů jsou popsány v dokumentu Formáty souborů pro import a export dat pro Homebanking PPF banky a.s.).

Poté opět pokračujte tlačítkem Další.

| Vyberte rozsah a formá | it exportu               |         | ×      |
|------------------------|--------------------------|---------|--------|
| Formátovací šablona    |                          |         |        |
| Export výpisů z ú      | čtu do formátu Gemini 4. | 1       |        |
| C ze souboru           |                          |         |        |
|                        |                          |         |        |
|                        |                          |         |        |
|                        |                          |         |        |
|                        |                          |         |        |
|                        | < Zpět                   | Další > | Storno |

Zadejte název souboru, do kterého mají být data exportována, a příp. zaškrtněte volbu **Hromadný** export do jediného souboru a potvrďte tlačítkem **Dokončit**.

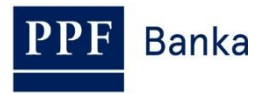

| Vyberte rozsah a formát exportu  |        |          |        | × |
|----------------------------------|--------|----------|--------|---|
|                                  |        |          |        |   |
| Cílový soubor                    |        |          |        |   |
| H:\HB\automat export.txt         |        |          |        |   |
| Hromadný export do jediného soul | ooru   |          |        |   |
|                                  |        |          |        |   |
|                                  |        |          |        |   |
|                                  |        |          |        |   |
|                                  |        |          |        |   |
|                                  |        |          |        |   |
|                                  |        |          |        |   |
|                                  |        |          |        |   |
|                                  |        |          |        |   |
|                                  |        |          |        |   |
|                                  | < Zpět | Dokončit | Storno |   |

Pokud nezaškrtnete volbu **Hromadný export do jediného souboru** a povaha exportovaných dat to umožňuje, export dat se rozdělí na několik samostatných souborů.

| Cílový soubor                                                                                                    |  |
|----------------------------------------------------------------------------------------------------|--|
| H:\HB\automat export.txt                                                                                                    |  |
| Hromadný export do jediného souboru                                                                                                    |  |
| Info: Data budou exportována do více souborů pojmenovaných:<br>'H:\HB\automat export_ <kód banky="">_<perioda>_&lt;číslo účtu&gt;_&lt;číslo<br/>výpisu&gt;.txť.</perioda></kód> |  |

Poté se spustí export dat – do jeho dokončení nelze v aplikaci HB pracovat. Export můžete zastavit kliknutím na tlačítko **Přerušit**.

| Export dat                |  |  |  |  |
|---------------------------|--|--|--|--|
| Export z Gemini (běží)    |  |  |  |  |
| Výpočet korekcí           |  |  |  |  |
| Export z Gemini           |  |  |  |  |
| Konverze cílového souboru |  |  |  |  |
|                           |  |  |  |  |
|                           |  |  |  |  |
| Přerušit                  |  |  |  |  |
|                           |  |  |  |  |

Zastavení exportu potvrďte tlačítkem Ano.

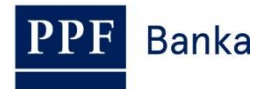

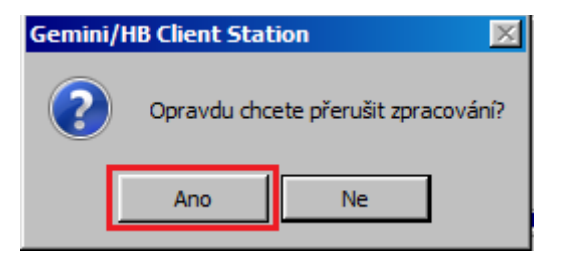

Okno s údaji o exportu dat se po jeho dokončení nebo zastavení automaticky uzavře.

## 3. Automatický export výpisů a privátních souborů

Automatický export slouží k automatizovanému přenosu výpisů a privátních souborů z klientské databáze aplikace HB do adresářů Klienta bez nutnosti ručního zásahu v HB. Pro jiná data automatický export nastavit nelze.

Pro automatické úlohy (platí pro export i import) je vhodné vyčlenit zvláštní stanici GCS (aplikace HB), ze které se nebudou provádět manuální operace.

#### 3.1. Podmínky pro funkčnost automatického exportu

Aby automatický export fungoval správně, musí být dodrženy tyto podmínky:

1. <u>V nastavený den a hodinu musí mít aplikace HB stažená data z Banky, tj. musí proběhnout spojení s Bankou.</u>

Například pokud bude nastavený **automatický export na každé pondělí v 14:00**, znamená to, že **v pondělí do 14:00** musí proběhnout minimálně jedno spojení s Bankou (aplikace HB je off-line, bez spojení s Bankou nemá požadovaná data).

Spojení s Bankou lze nastavit na automatické spojování (viz bod 5.2.).

#### 2. V nastavený den a hodinu musí být aplikace HB spuštěná alespoň jedním Uživatelem.

Export provádí právě aplikace HB, pokud tedy není spuštěná, nemůže export provést.

Pokud nebude aplikace HB v požadovaný čas exportu spuštěná ani jedním Uživatelem, po přihlášení prvního Uživatele se aplikace dotáže, zda má zmeškaný automatický export spustit v tento moment.

| Gemini/H | IB Client Station                                                                                                    |
|----------|----------------------------------------------------------------------------------------------------|
| ?        | Některé plánované automatické exporty nemohly být spuštěny protože aplikace Gemini/HB Client Station neběžela v naplánovaném čase.<br>Přejete si spustit tyto exporty nyní (když zvolíte 'Ne', exporty budou provedeny v dalším plánovaném termínu)? |
|          | Ano <u>N</u> e Storno                                                                                                    |

Pokud Uživatel klikne na tlačítko **Ne**, data nebudou exportována a další export se provede automaticky až v následujícím běhu dle požadované frekvence – tedy např. až další týden.

V případě potřeby lze spustit export kdykoliv manuálně.

3. První běh exportu vygeneruje soubor, který bude obsahovat celou historii účtu.

Tím se na všechny takto exportované data nastaví příznak, že byla exportována, a další běh automatického exportu bude obsahovat již pouze data za vybrané období. Příklad: první pondělí se vyexportují data za dobu jednoho roku existence účtu, druhé a každé další pondělí se však generují již pouze data za poslední týden.

PPF Banka

### 3.2. Nastavení automatického exportu

#### 3.2.1. Automatický export výpisů z účtů

Zadejte volbu Zobrazit a Výpisy z účtů.

| G Gemini Client Station - [Odchozí dokumenty]                                                                  |                      |                  |        |        |  |
|----------------------------------------------------------------------------------------------------|----------------------|------------------|--------|--------|--|
| 💩 Banka                                                                                                    | Zobrazit Bankovní pr | rodukty Dokument | Záznam | Systém |  |
| Odchozí dokumenty     Ctrl+O       Příchozí dokumenty     Ctrl+I       Sablony dokumentů     Šablony dokumentů |                      | -0<br>-I         |        |        |  |
| 🛅 🚅 🗙                                                                                                    | Výpisy z účtů        |                  | F11    |        |  |
|                                                                                                    | Odmitnute platby     |                  |        |        |  |

Poté klikněte na tlačítko exportu.

| 🔁 Gemini Client Station - [\ |
|------------------------------|
| 🦉 Banka Zobrazit Bankovn     |
| ] 🔛   🍉 🕒   🎰   42 💰         |
| 🙅 🏛 🛛 Ss 🐉                   |
| 🏽 🕭 🔛 🖾 🗙 🗠                  |
| + + + + +                    |
|                              |

V zobrazeném okně zaškrtněte volbu Automatický opakovaný export a klikněte na tlačítko Možnosti.

| Vyberte rozsah a formát exportu                                                                                                    | × |
|----------------------------------------------------------------------------------------------------|---|
| Rozsah zpracovávaných záznamů<br>Všechny viditelné záznamy<br>Pouze vybrané záznamy<br>Výpis č. 13 z účtu 000000 000000009 za období<br>2014, Banka PMBA<br>Automatický opakovaný export<br>Možnosti |   |
| < Zpět Další > Storno                                                                                                    | _ |

Z nabídky vyberte jeden nebo více účtů, pro které požadujete nastavit automatický export, dále v poli Zadejte popis tohoto automatického exportu zadejte název automatického exportu a v části Určete, kdy bude exportu spuštěn zadejte časový interval jeho spouštění. Zadání potvrďte tlačítkem OK.

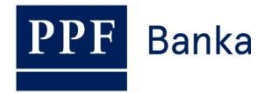

| 🔜 Možnosti automatického opakov           | aného exportu                                     | ×        |
|-------------------------------------------|---------------------------------------------------|----------|
| Vyberte, pro které produkty bude export p | roveden:                                          |          |
|                                           | K: BÚ TESTOVACÍ KLIENT                            |          |
|                                           | R: BÚC TESTOVACÍ KLIENT<br>K: BÚ TESTOVACÍ KLIENT | Stomo    |
|                                           | K: BÚ TESTOVACÍ KLIENT                            |          |
| 🛛 🔽 🍐 000000 8523697410 CZ                | K: BÚ TESTOVACÍ KLIENT                            | <b>–</b> |
| Zadejte popis tohoto automatického e      | exportu:                                          |          |
| Export výpisů                             |                                                   |          |
| Určete, kdy bude export spuštěn:          |                                                   |          |
| O Periodicky v intervalu [s]:             | 3600                                              |          |
| C Denně                                   |                                                   |          |
| Týdně     O Mysrav                        | v pondělí                                         | v 14:00  |
| V Mesicne                                 |                                                   |          |
|                                           |                                                   |          |

Tlačítkem Další přejděte na následující okno.

| Vyb | erte rozsah a formát exportu                                                                                          |                | × |
|-----|----------------------------------------------------------------------------------------------------|----------------|---|
|     | Rozsah zpracovávaných záznamů<br>Č Všechny viditelné záznamy                                                          |                |   |
|     | <ul> <li>Pouze vybrané záznamy</li> <li>Výpis č. 13 z účtu 000000 000000009 za období<br/>2014, Banka PMBA</li> </ul> | Výběr          |   |
|     | Automatický opakovaný export                                                                                          | Možnosti       |   |
|     |                                                                                                    |                |   |
|     |                                                                                                    |                |   |
|     | < Zpět                                                                                                    | Další > Storno |   |

Zde vyberte formát, ve kterém požadujete výpis exportovat (možnosti exportních formátů jsou popsány v dokumentu Formáty souborů pro import a export dat pro Homebanking PPF banky a.s.- doporučujeme zvolit formát, který pokryje jak tuzemské, tak zahraniční transakce) a pokračujte dále tlačítkem **Další**.

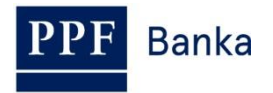

| yberte rozsah a formát exportu                                                        | × |
|---------------------------------------------------------------------------------------|---|
| Formátovací šablona<br>© předdefinovaná<br>Export výpisů z účtu do formátu Gemini 4.1 |   |
| C ze souboru                                                                          |   |
|                                                                                       |   |
|                                                                                       |   |
|                                                                                       |   |
|                                                                                       |   |
|                                                                                       |   |
|                                                                                       |   |
|                                                                                       |   |
|                                                                                       |   |
| < Zpět Další > Storno                                                                 |   |

Zadejte název souboru, do kterého mají být data exportována, zaškrtněte volbu **Hromadný export do jediného souboru** a potvrďte tlačítkem **Dokončit**.

| Vyberte rozsah a formát exportu |        |          |        | X   |
|---------------------------------|--------|----------|--------|-----|
|                                 |        |          |        |     |
| Cílový soubor                   |        |          |        |     |
| H:\HB\automat export.txt        |        |          |        |     |
| Hromadný export do jediného s   | ouboru |          |        |     |
|                                 |        |          |        |     |
|                                 |        |          |        |     |
|                                 |        |          |        |     |
|                                 |        |          |        |     |
|                                 |        |          |        |     |
|                                 |        |          |        |     |
|                                 |        |          |        |     |
|                                 |        |          |        |     |
|                                 |        |          |        |     |
|                                 |        |          |        |     |
|                                 |        |          |        | - 1 |
|                                 | < Zpét | Dokončit | Storno |     |

Pokud byste nezaškrtli volbu **Hromadný export do jediného souboru**, export výpisu se rozdělí na několik samostatných souborů.

| Cílový soubor                                                                                                    |  |
|----------------------------------------------------------------------------------------------------|--|
| H:\HB\automat export.txt                                                                                                    |  |
| Hromadný export do jediného souboru                                                                                                    |  |
| Info: Data budou exportována do více souborů pojmenovaných:<br>'H:\HB\automat export_ <kód banky="">_<perioda>_&lt;číslo účtu&gt;_&lt;číslo<br/>výpisu&gt;.txť.</perioda></kód> |  |

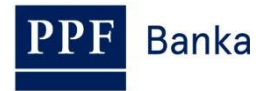

Po dokončení je automatický export nastaven. Nastavení si můžete zkontrolovat podle bodu 3.2.3.

# **3.2.2.** Automatický export privátních souborů Zadeite volbu Zobrazit a Privátní soubory.

| Ladejte volbu <b>Zobr</b> a | azit a | Privatni | soupory.     |        |
|-----------------------------|--------|----------|--------------|--------|
|                             |        |          | - L C L - L' | Trans. |

| 🕒 Gemini   | Client Sta                                  | ition - [Privátní so  | oubory]  |                |              |
|------------|---------------------------------------------|-----------------------|----------|----------------|--------------|
| 🛱 Banka    | Zobrazit                                    | Bankovní produkty     | Dokument | Záznam         | Systém       |
|            | Odchozí dokumenty<br>Příchozí dokumenty     |                       |          | Ctrl+<br>Ctrl+ | ю<br>н       |
| ] 🍢 🏛      | Šablon                                      | y dokumentů           |          |                |              |
| 🎦   💕 )    | Výpisy<br>Odmítn                            | z účtů<br>uté platby  |          | F11            |              |
|            | Zůstatky na účtech                          |                       |          | F12            |              |
| Ē <b>Ī</b> | Úrokov                                      | izich men<br>ié sazby |          | Shift          | +F11<br>+F12 |
|            | Úrokov                                      | é zůstatky            |          |                | •            |
|            | Nezaúd                                      | tované obraty         |          |                |              |
|            | Avíza                                       |                       |          |                |              |
|            | Informace o blokacích na platebních kartách |                       |          |                |              |
|            | Poštov                                      | ní zprávy             |          |                |              |
|            | Privátr                                     | í soubory             |          |                |              |

Poté klikněte na tlačítko exportu.

| Gemini Client Station - [Priv | vátní |
|-------------------------------|-------|
| 🖞 Banka Zobrazit Bankovní pr  | odukt |
| 🔤 🖕 🖕 🖉 🚳                     | ٤ ٩   |
| 🗠 🏛 🛛 Ss 📴                    |       |
| 🋍   🖆 🗙 🖆 💣 🔛 🔛               | \$    |

Nastavení automatického exportu privátních souborů je dále shodné jako nastavení automatického exportu výpisů – viz bod <u>3.2.1.</u> Nastavení automatického exportu si můžete zkontrolovat podle bodu <u>3.2.3.</u>

#### 3.2.3. Nastavené úlohy automatických exportů

Po úspěšném vytvoření úlohy automatického exportu se na spodní liště v pravém dolním rohu aplikace HB (Status bar) objeví následující ikona, která indikuje existenci úlohy.

| 1 | <u>(1)</u> |  |
|---|------------|--|
| _ | 1000       |  |

Poklikáním na tuto ikonu si otevřete okno se seznamem úloh a údaji o nich.

Tlačítkem Zavřít okno zavřete.

Tlačítkem **Spustit nyní** spustíte export, aniž byste museli čekat na jeho plánovaný čas. Tlačítkem **Ukončit** úlohu zrušíte. Tato dvě tlačítka vyžadují, aby aspoň jedna úloha byla vybrána.

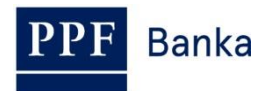

XI

#### Naplánované automatické exporty

| ACCMOV         týdně (Po, 14:00)         18.5.2015 14:00:00         Export výpisů           DISKFILE         denně (19:00)         13.5.2015 19:00:00         privátní soubory | Typ dokumentu | Opakování         | Poslední export | Plánovaný export   | Popis            |
|----------------------------------------------------------------------------------------------------|---------------|-------------------|-----------------|--------------------|------------------|
| DISKFILE denně (19:00) 13.5.2015 19:00:00 privátní soubory                                                                                                    | ACCMOV        | týdně (Po, 14:00) |                 | 18.5.2015 14:00:00 | Export výpisů    |
|                                                                                                    | DISKFILE      | denně (19:00)     |                 | 13.5.2015 19:00:00 | privátní soubory |
|                                                                                                    |               |                   |                 |                    |                  |
|                                                                                                    |               |                   |                 |                    |                  |
|                                                                                                    |               |                   |                 |                    |                  |
|                                                                                                    |               |                   |                 |                    |                  |
|                                                                                                    |               |                   |                 |                    |                  |

Výpisy se exportují až ve finálním stavu. Jednou automaticky exportovanému dokumentu se nastaví příznak, že byl exportován, a opakovaně se již neexportuje.

### 4. Spojení s Bankou

#### 4.1. Manuální spojení

Před navázáním spojení Bankou se ujistěte, zda na počítači určeném pro komunikaci s Bankou je spuštěn program NCM. Pokud je NCM na stejném počítači, není třeba nic zjišťovat. Pokud je NCM na serveru, nastavte službu na automatický start – pokud ji nikdo ručně nevypne, tak běží stále.

Při spojení postupujte následovně:

1. Spojení s Bankou vyvolejte v menu **Banka** přes nabídku **Spojení**, kliknutím na ikonku **Spojení** pod volbou **Banka**, případně pomocí klávesové zkratky **Ctrl+B**.

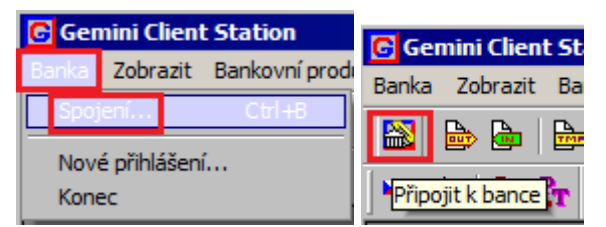

2. V prvním dialogovém okně volíte spojení na Banku (NCM). V části Spojení na NCM zaškrtněte volbu Tento počítač, v části Dostupné kanály se zobrazí seznam nadefinovaných kanálů, ve kterém vyberete žádaný kanál (typ spojení). Po navolení žádaných parametrů se tlačítkem Další přesunete do následujícího okna.

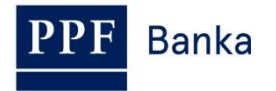

| Výběr kanálu                                                    | ? × |
|-----------------------------------------------------------------|-----|
| Spojení na NCM<br>Tento počítač<br>Jiný počítač                 |     |
| Dostupné kanály                                                 |     |
| Název kapálu<br>PPF banka<br>PPF banka backup<br>PPF banka HTTP |     |
| Pouze příjem dokumentů                                          |     |
| < Zpět Další > Sto                                              | omo |

3. V dalším okně navolíte parametry pro čas, kdy má být spojení uskutečněno. Zadejte volby **Jednorázové spojení** a **Spojit okamžitě** a klikněte na tlačítko **Dokončit**.

| časování spojení                                                 | ?×  |
|------------------------------------------------------------------|-----|
| <ul> <li>Jednorázové spojení</li> <li>Spojit okamžitě</li> </ul> |     |
| ◯ Spojit: 16. 4.2014 🔽 16:07:19 😴                                |     |
| O Automatické spojování                                          |     |
| Spojit periodicky každých 60 芸 minut                             |     |
| 🗖 Spojit ihned, pokud existuje dokument k odeslání               |     |
| Pouze od 8:00 do 16:30 do                                        |     |
| Pouze v těchtodnech<br>IZ Po IZ Út IZ St IZ Čt IZ Pá IZ So IZ Ne |     |
| < Zpět Dokončit Sto                                              | omo |

Poté bude spuštěn program GCC, který zajišťuje komunikaci s Bankou. V zobrazeném okně jsou vždy uvedeny veškeré informace o probíhajícím spojení. V případě napojení na více bank je v horní části třeba zvolit banku, se kterou se chcete spojit. V jednotlivých částech okna jsou zobrazovány informace o dokumentech čekajících na zaslání, o přijatých a odeslaných dokumentech a ve spodní části okna detaily o průběhu spojení.

Po úspěšném ukončení přenosu všech potřebných dokumentů se v části **Průběh spojení – podrobnosti** zobrazí informace **Zpracování všech dokumentů bylo úspěšně dokončeno**. Okno zavřete tlačítkem **Zavřít**.

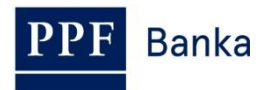

| Semini/HB Client Communicator                                                                                                    |                                                                                                    | _ 🗆 🗵                                   |
|----------------------------------------------------------------------------------------------------|----------------------------------------------------------------------------------------------------|-----------------------------------------|
| Řízení spojení<br>Spojení do: PPF banka a.s.<br>Použít kanál: Kanál 'PPF banka' na tomto počít                                                                                                    | Vybrat                                                                                                    | SPOJIT !<br>Přerušit                    |
| Dokumenty k odeslán í:<br>Dok. č. Typ Popis                                                                                                    | Spojení do banky         Banka:       Divize (kód):         PMBA       VR2HB5         Začátek       Trvání:         14:34:41 | Server<br>GHS:5.6.0.1                   |
| Přijaté dokumenty:<br>Dok. č. Typ Status                                                                                                    | Dokumenty odeslané do banky:<br>Dok. č. Typ I<br>81 CERTIFREQ (                                                              | Popis<br>Client transport certificate ç |
| Průběh spojení - podrobnosti<br>Činnost/stav<br>Dok. č. 81: Dokument byl úspěšně odeslán.<br>Hledám dokumenty připravené k převzetí<br>Spojení bylo úspěšně ukončeno.<br>Zpracování všech dokumentů bylo úspěšně o | lokončeno.                                                                                                    | ▲<br>▼<br>Zavřít                        |

#### 4.2. Nastavení automatického spojení

Pro nastavení automatického spojení s Bankou postupujte shodně s bodem 4.1. až po odstavec 2.

V dalším okně zaškrtněte volbu **Automatické spojování** a navolte parametry pro čas, kdy má být automatické spojování uskutečňováno. Poté klikněte na tlačítko **Dokončit**.

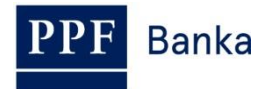

| Časování spojení                                           | ? × |
|------------------------------------------------------------|-----|
|                                                            |     |
| 🔘 Jednorázové spojení                                      |     |
| 💿 Spojit okamžitě                                          |     |
| O Spojit: 16. 4.2014 🔽 16:07:19 📑                          |     |
| Automatické spojování                                      |     |
| Spojit periodicky každých 60 芸 minut                       |     |
| Spojit ihned, pokud existuje dokument k odeslání           |     |
| Pouze od 8:00 do 16:30 -                                   |     |
| Pouze v těchto dnech<br>I Po I Út I St I Čt I Pá I So I Ne |     |
| < Zpět Dokončit Stor                                       | no  |

Poté bude spuštěn program GCC, který zajišťuje komunikaci s Bankou. V zobrazeném okně jsou vždy uvedeny veškeré informace o nastaveném automatickém spojení. V případě napojení na více bank je v horní části třeba zvolit banku, se kterou se chcete spojit. V jednotlivých částech okna jsou zobrazovány informace o dokumentech čekajících na zaslání, o přijatých a odeslaných dokumentech a ve spodní části okna detaily o průběhu spojení.

Po úspěšném ukončení přenosu všech potřebných dokumentů se v části **Průběh spojení – podrobnosti** zobrazí informace **Zpracování všech dokumentů bylo úspěšně dokončeno** a čas následujícího automatického spojení. Okno zavřete tlačítkem **Zavřít**.

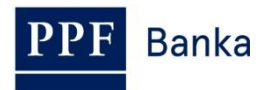

| 🚵 Gemini/HB Client Communicator                                                                                                    |                                                                     |                       |
|----------------------------------------------------------------------------------------------------|---------------------------------------------------------------------|-----------------------|
| Řízení spojení<br>Spojení do: PPF banka a.s.<br>Použít kanál: Kanál 'PPF banka HTTP' na tomto                                                                                                    | Vybrat                                                              | SPOJIT !<br>Přerušit  |
| Dokumenty k odeslání:<br>Dok. č. Typ Popis                                                                                                    | Spojení do bankyBanka:Divize (kód):PMBAVR2HB5ZačátekTrvání:17:04:29 | Server<br>GHS:5.6.0.1 |
| Přijaté dokumenty:          Dok. č.       Typ         Status                                                                                                    | Dokumenty odeslané do banky:<br>Dok. č. Typ P                       | Popis                 |
| Průběh spojení - podrobnosti         Činnost/stav         ✓       Spojení bylo úspěšně ukončeno.         ✓       Zpracování všech dokumentů bylo úspěšně d         Automatické spojování:       Spojení bude zahájeno 13.5.2015 17:07:30. | lokončeno.                                                          | ▲<br>▼<br>Zavřít      |

Aby automatické spojování probíhalo, musí být v daný čas do HB přihlášen alespoň jeden Uživatel.